# INSTRUKCJA

pierwszego logowania do Microsoft Teams i dołączenia do klasy

### PRZECZYTAJ, ZANIM ZACZNIESZ PRACĘ:

Upewnij się, czy masz założone konto Microsoft (OneDrive). Jeśli nie, załóż je wg instrukcji, którą znajdziesz pod tym adresem: <u>http://szkola-starepole.pl/onedrive-instrukcja-pracy-w-chmurze/</u>. Microsoft Teams korzysta z konta Microsoft. Adres e-mail, który przypiszesz do konta Microsoft musisz przekazać wychowawcy. To na ten adres e-mail otrzymasz wiadomość z zaproszeniem do pracy w Teams.

1. Zaloguj się na swoją pocztę elektroniczną i otwórz wiadomość od wychowawcy z zaproszeniem do Teams. Następnie kliknij **Dołącz do aplikacji Microsoft Teams**:

| Cześć,                                                                                                    |  |  |  |
|----------------------------------------------------------------------------------------------------|--|--|--|
| Paweł Piekart ( <u>angpp23@gmail.com</u> ) zaprasza Cię do dołączenia do organizacji <b>Szkoła</b> w <b>Microsoft</b><br>Teams! Dołącz teraz i rozpocznij współpracę z członkami swojego zespołu. |  |  |  |
| Dołącz do aplikacji<br>Microsoft Teams                                                                                                    |  |  |  |
| Zainstaluj Microsoft Teams teraz                                                                                                    |  |  |  |
| System<br>iOS System                                                                                                    |  |  |  |
| Tę wiadomość e-mail wysiano z niemonitorowanej skrzynki pocztowej.                                                                                                    |  |  |  |
| © 2019 Microsoft Corporation, One Microsoft Way, Redmond WA 98052-7329<br>Przeczytaj naszą <u>politykę prywatności</u>                                                                            |  |  |  |
|                                                                                                    |  |  |  |

### 2. Wybierz Zaakceptuj:

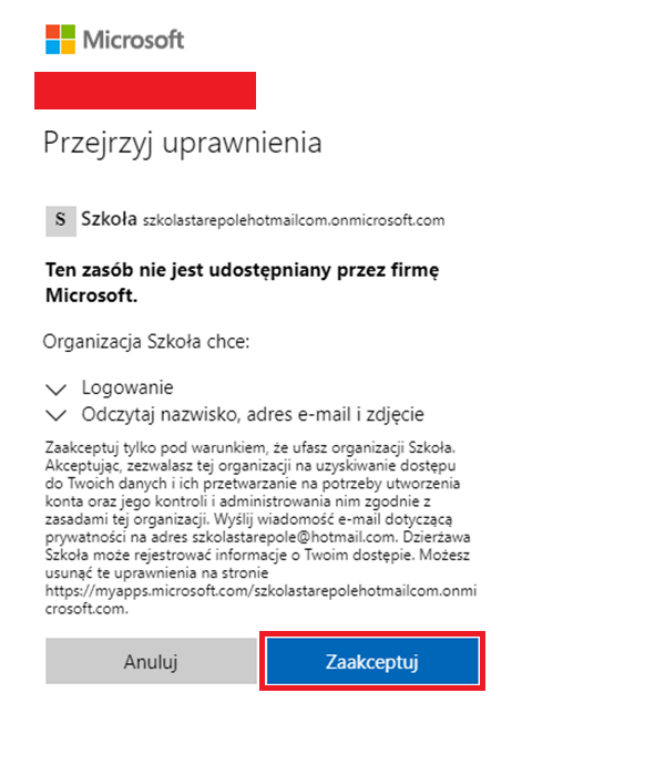

3. Aby szybko i skutecznie przeprowadzić rejestrację, dokonaj jej w przeglądarce internetowej. Wybierz Zamiast tego użyj aplikacji sieciowej. Aplikację dla systemu Windows możesz pobrać i zainstalować później. Znajdziesz ją pod tym adresem: <u>https://www.microsoft.com/pl-pl/microsoft-365/microsoft-teams/download-app</u> Microsoft Teams można pobrać również na smartfona lub tablet ze sklepu Google.

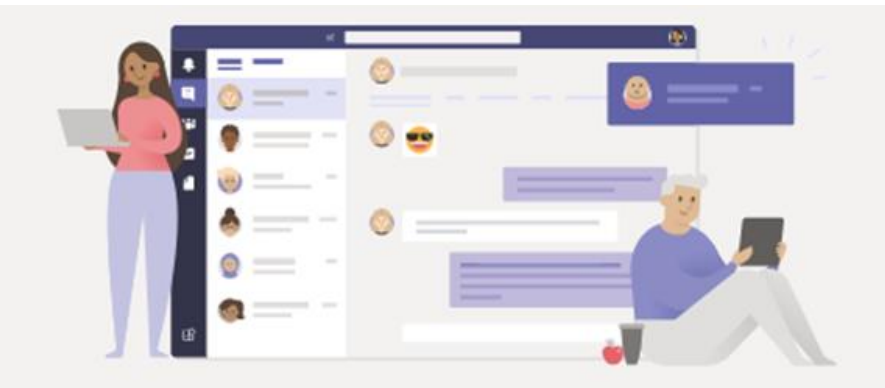

## Lepsze sposoby komunikacji dzięki klasycznej aplikacji Teams

Pobierz aplikację dla systemu Windows

Zamiast tego użyj aplikacji sieciowej

Masz już aplikację Teams? Uruchom teraz

4. Zaloguj się. Użyj adresu e-mail i hasła, których używasz dla konta Microsoft:

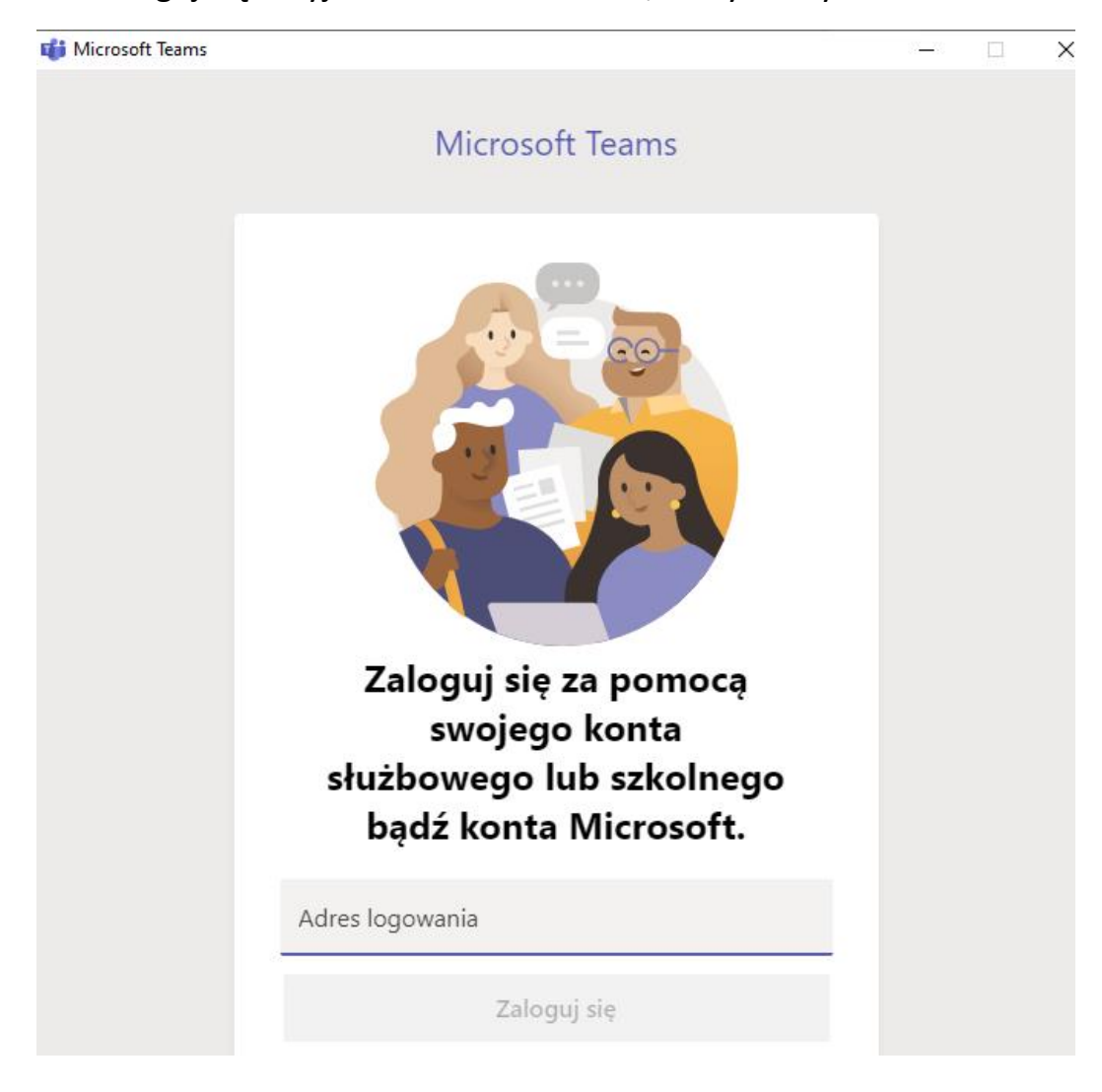

|   |                      |         | × |
|---|----------------------|---------|---|
|   |                      |         |   |
|   |                      |         |   |
|   |                      |         |   |
|   | Microsoft            |         |   |
|   | ←                    |         |   |
|   | Wprowadź hasło       |         |   |
|   | Hasło                |         |   |
|   | Nie pamiętasz hasła? |         |   |
|   |                      | Zaloguj |   |
| _ |                      |         |   |
|   |                      |         |   |
|   |                      |         |   |

### 5. Wybierz Kontynuuj:

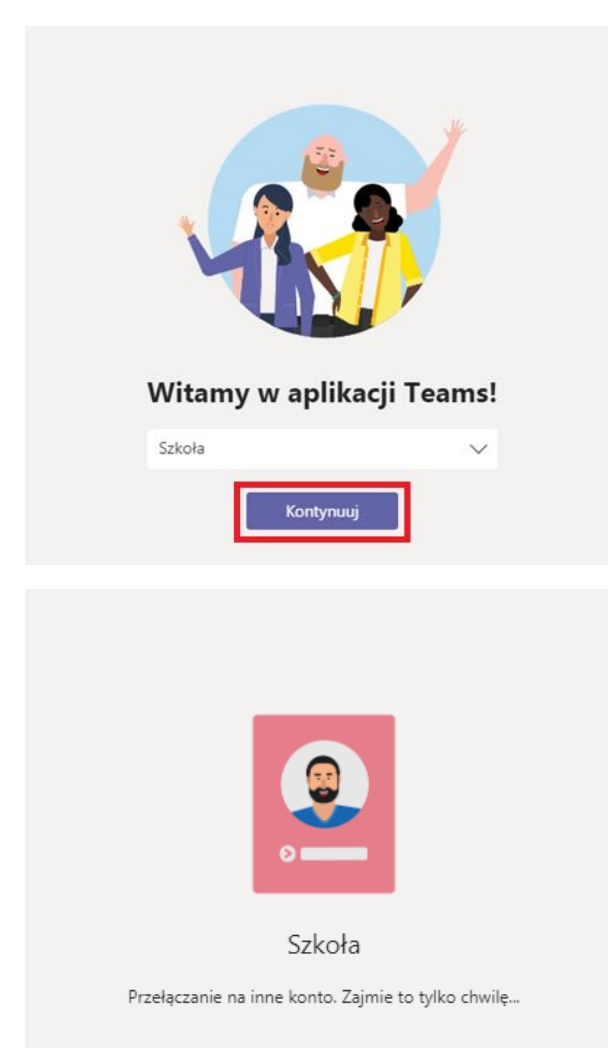

6. Wprowadź swoje imię i nazwisko i wybierz Dalej:

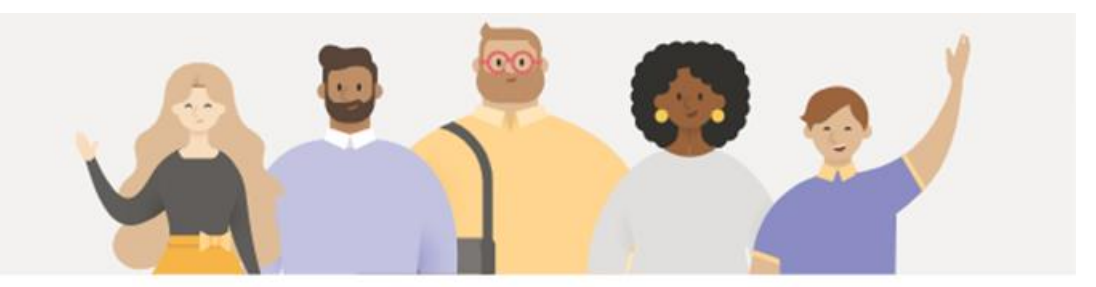

### Cześć! Poznaj zespół.

Podaj nazwę, której chcesz używać w aplikacji Teams.

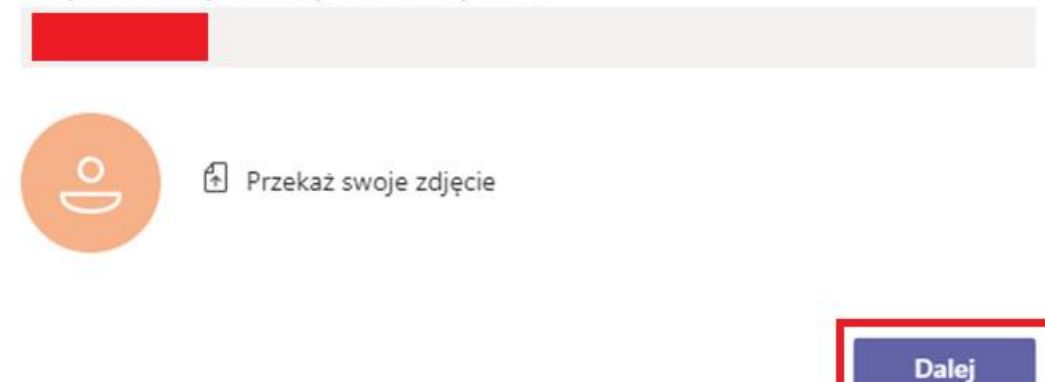

#### 7. Wybierz Rozumiem:

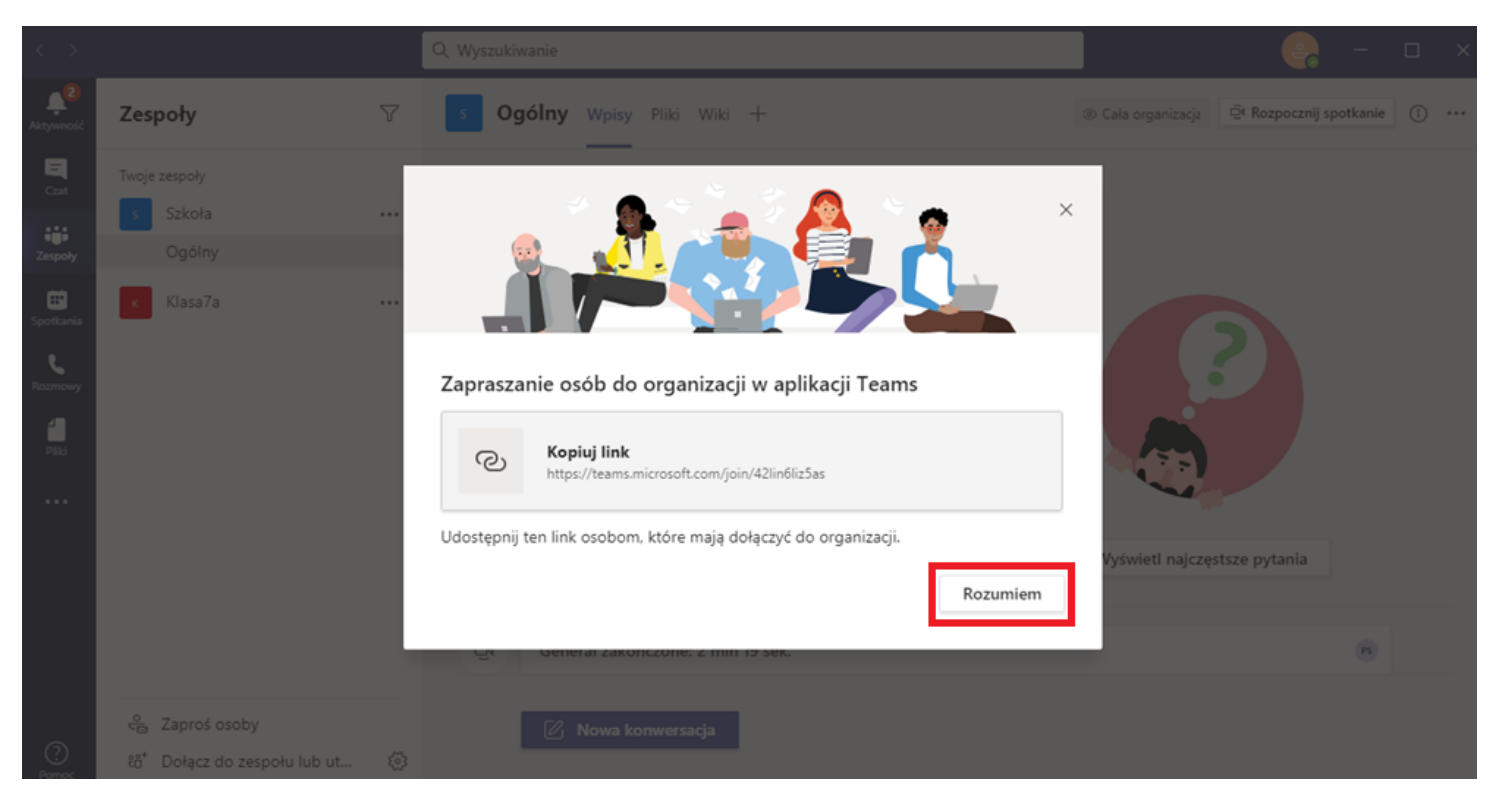

Witaj w Teams Oto ekran główny aplikacji. Powinieneś/Powinnaś mieć dostęp do dwóch zespołów: Szkoła i do zespołu Twojej klasy. To wszystko! Niedługo poznasz metody pracy w Teams

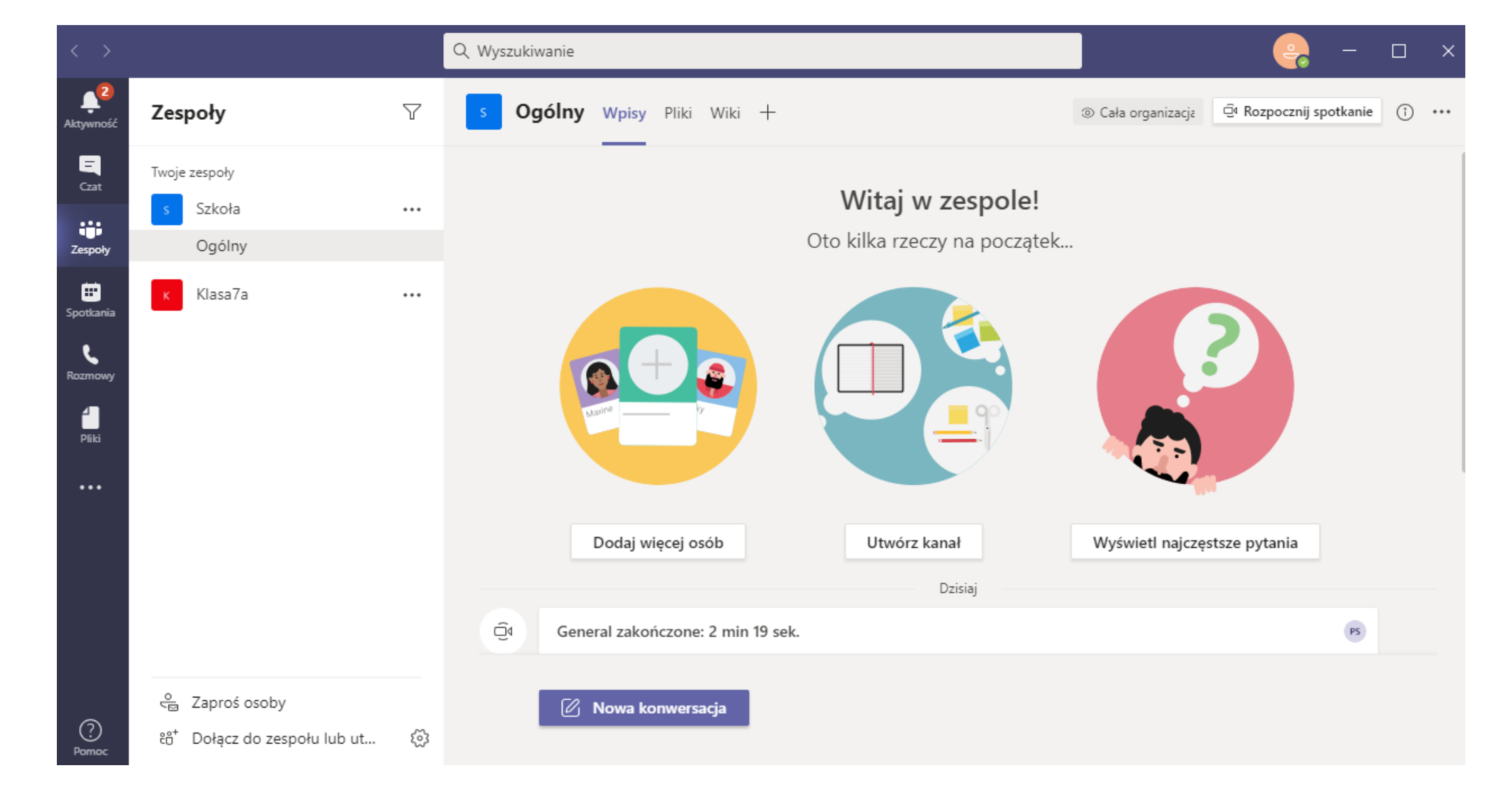

Autor: Paweł Piekart